## Using ScannerPro with Your iPhone <u>www.bridgingapps.org</u>

1). Download the app, ScannerPro, from the App Store. Open the app.

2). Click the orange circle with a plus sign. This opens the camera function. Take a photo of the document you want to scan.

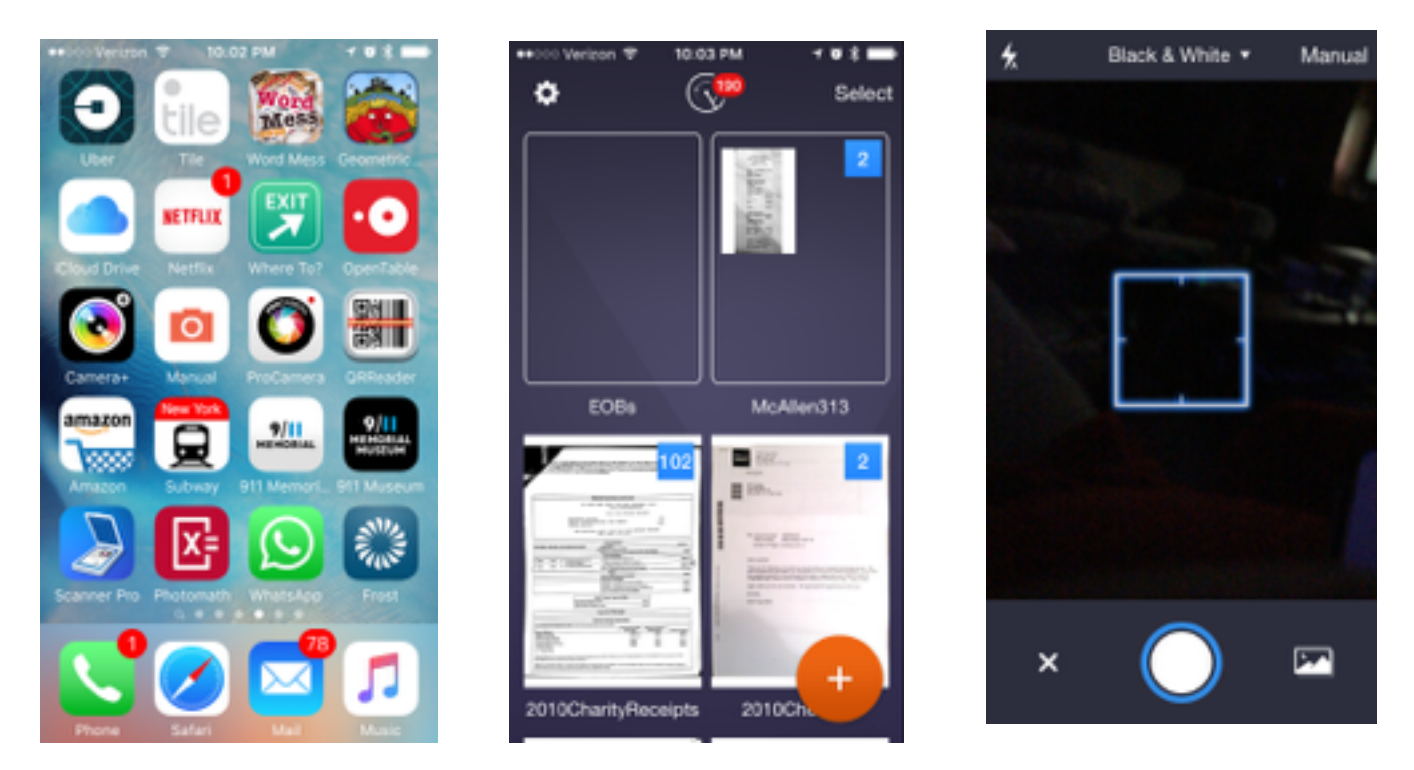

3). Follow prompts to line up the white lines and blue dots with the border of the document. Click save selection.

4). You can then repeat with additional pages. When done, click the blue rectangle with a number in it at the lower right corner. Click on the name of the document to change it. You can then type in a new name for the document. Click done. Click save.